## **CONNEXION À LA CLASSE VIRTUELLE VIA**

- 1. Saisir l'adresse suivante dans votre navigateur (Firefox de préférence) : <u>https://cvirtuelle.phm.education.gouv.fr/Circo\_Autun</u>
- 2. Sélectionner la case « Je suis invité », entrer vos nom et prénom puis cliquer sur le bouton « Accéder ».

| co_Autun                                                                                                    |                                    |                     | Français (France) | `    |
|----------------------------------------------------------------------------------------------------|------------------------------------|---------------------|-------------------|------|
| Accès administrateur                                                                                           | • Je suis un invité                | • Accès utilisateur |                   |      |
| Veuillez vous identifier afin                                                                                  | d'accéder à l'activité :           |                     | Vene              | - 14 |
| a the second second second second second second second second second second second second second second second |                                    |                     | 12 C              |      |
| Prénom :                                                                                                    | Nom :                              |                     | Accéder           |      |
| Prénom :<br>Sīl n'est pas connecté, un courr                                                                   | iel lui sera envoyé pour l'avertir | de votre présence.  | Accéder           |      |

3. Choisir le mode de connexion souhaité. Privilégier la « version Flash » si votre ordinateur est à jour. Sinon, préférer « Télécharger et lancer l'application » lors de la première connexion puis « J'ai déjà l'application » pour les connexions suivantes :

| Accéder à l'application                                                                                             |                                                                                                |  |  |  |  |
|----------------------------------------------------------------------------------------------------|------------------------------------------------------------------------------------------------|--|--|--|--|
| Sélectionnez la façon dont vous souhait                                                                             | ez accéder à l'application.                                                                    |  |  |  |  |
| Télécharger et lancer   Recommandé si vous n'avez pas l   J'ai déjà l'application   Recommandé si vous êtes certain | l'application<br>'application ou que vous n'êtes pas certain<br>d'avoir installé l'application |  |  |  |  |
| o                                                                                                    | u                                                                                              |  |  |  |  |
| Annuler                                                                                                    |                                                                                                |  |  |  |  |